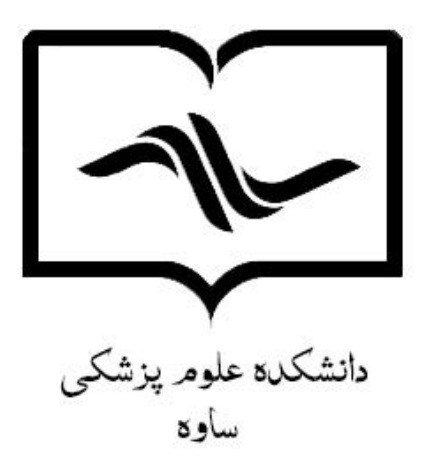

راهنمای جستجوی منابع در کتابخانه های دانشکده

۱- ابتدا وارد صفحه اصلی کتابخانه دیجیتال به آدرس <u>https://diglib.savehums.ac.ir/fa</u> شده و از طریق گزینه "جستجو در کتابخانه" وارد نرم افزار کتابخانه

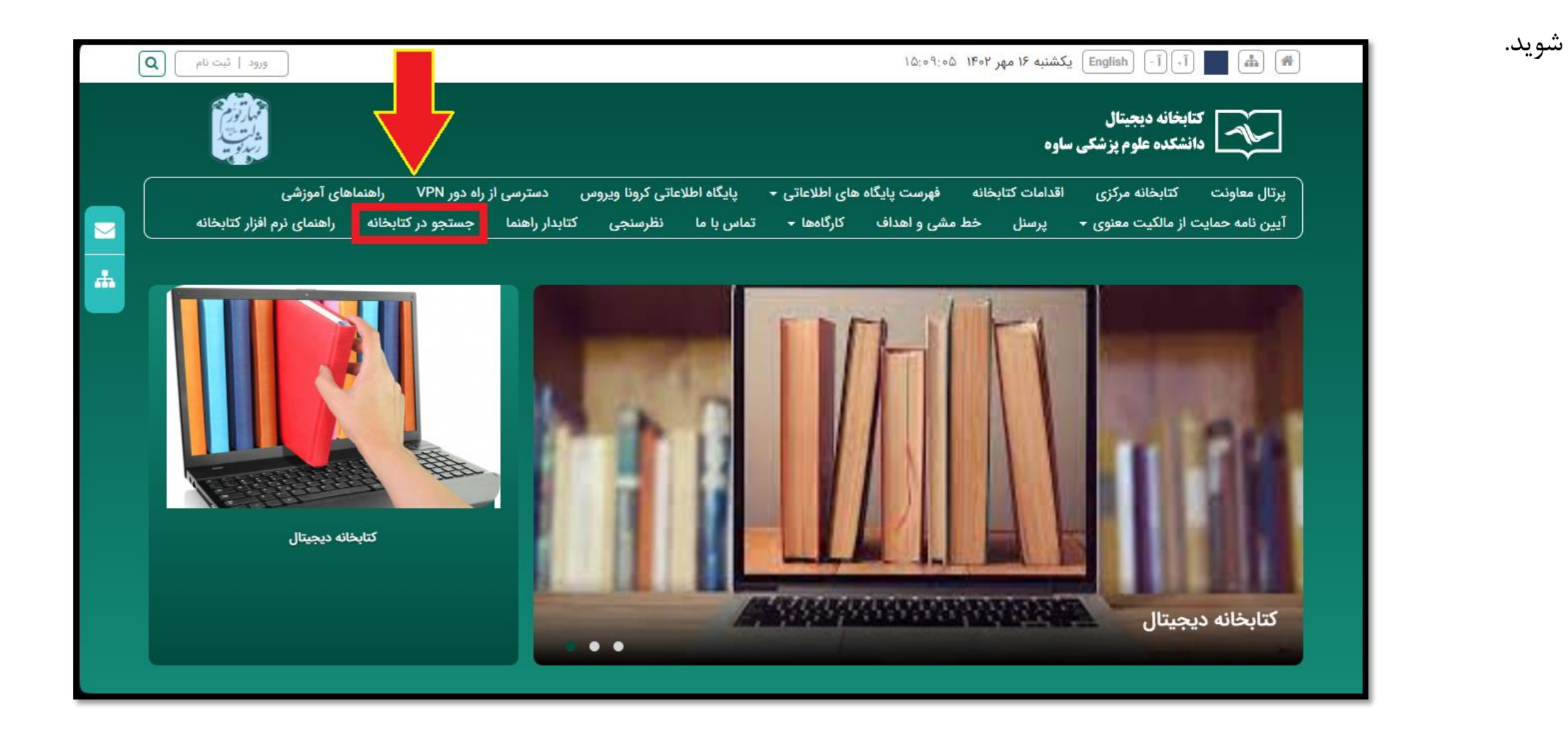

۲- در این صفحه به دو روش می توان جستجو انجام داد:

- جستجو ساده

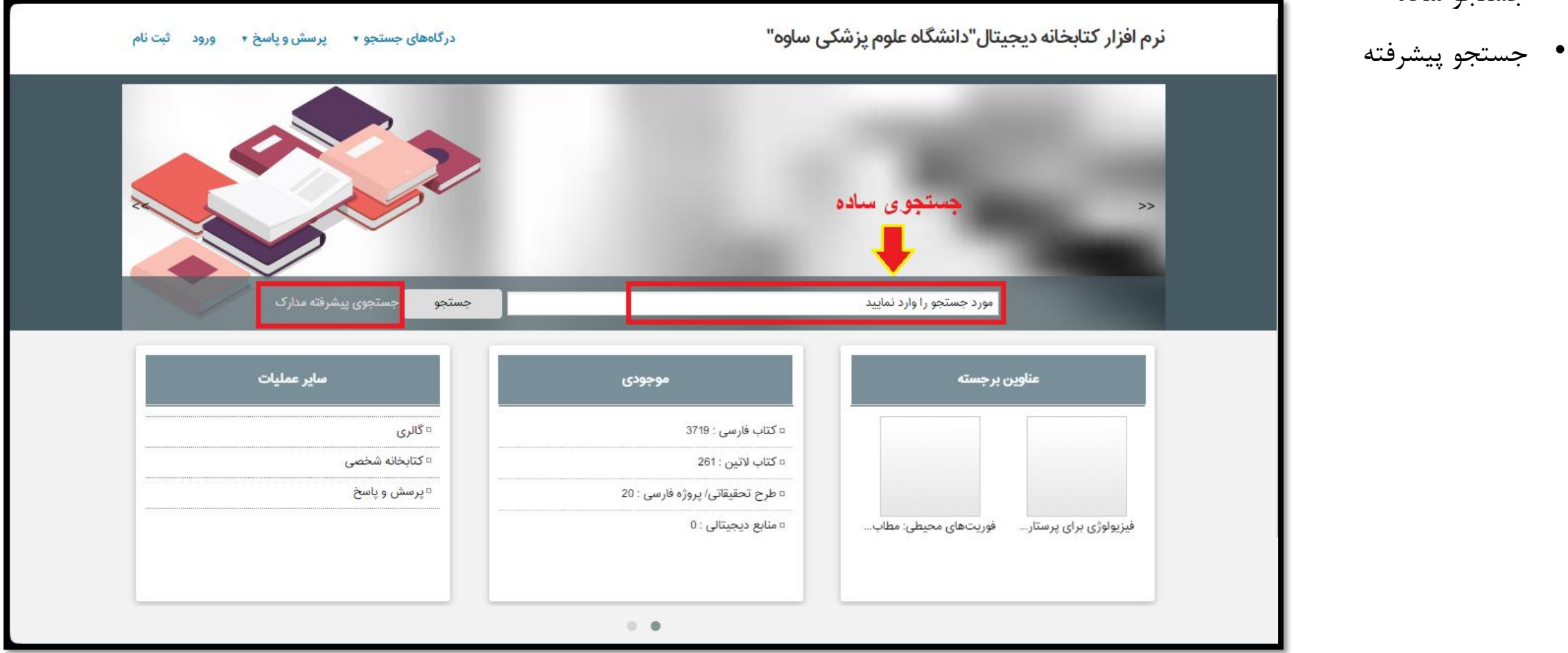

|                                                           |                                                                                                    |                                            | ۲- جستجو ساده:      |
|-----------------------------------------------------------|----------------------------------------------------------------------------------------------------|--------------------------------------------|---------------------|
| درگاههای جستجو <b>+</b> پرسش و پاسخ <b>+</b> ورود ثبت نام | زشکی ساوہ"                                                                                                    | نرم افزار کتابخانه دیجیتال"دانشگاه علوم پز | با ورود عبارت مورد  |
|                                                           |                                                                                                    |                                            | نظر در فیلد         |
|                                                           |                                                                                                    |                                            | جستجو، نرم افزار    |
| <<                                                        |                                                                                                    | >>> >>                                     | اطلاعات موجود در    |
| ۲                                                         |                                                                                                    |                                            | بانک اطلاعاتی را در |
| جستجو جستجوی پیشرفته مدارک                                |                                                                                                    | تروما                                      | اختیار شما قرار می  |
| راهتما                                                    | ساير عمليات                                                                                                    | موجودی                                     | دهد. این روش        |
| <br><br>□ راهنما ثبت نام                                  | □ گالری                                                                                                    | <ul> <li>عتاب فارسی : 3719</li> </ul>      | سىغ تىن رەش         |
|                                                           | <ul> <li>۵</li> <li>۵</li> <li>۵</li> <li>۲</li> <li>۲</li></ul> | <ul> <li>عتاب لاتين : 261</li> </ul>       |                     |
| <br>□ راهنما جستجو                                        | □ پرسش و پاسخ                                                                                                    | = طرح تحقیقاتی/ پروژه فارسی : 20           | جستجو است.          |
| <ul> <li>راهنما کتابخانه شخصی</li> </ul>                  |                                                                                                    | ¤ منابع دیجیتالی : 0                       |                     |
|                                                           |                                                                                                    |                                            |                     |
|                                                           | • •                                                                                                    |                                            |                     |

۴- در صفحه نتیجه جستجو، سه سربرگ "مدارك" ، "تمام متن" و "منابع دیجیتالی" نمایش داده می شود. درسربرگ مدارک و منابع دیجیتالی، تعداد عناوینی که عبارت جستجو در آن وجود دارد، نمایش داده می شود. اگر عبارت جستجو در متن منابع باشند در سربرگ تمام متن قابل رویت است.

|   | ورود ثبت نام راهنما | پرسش و پاسخ ▼ | درگاههای جستجو •                                        | نیکاہ علوم پزشکی ساوہ"                                                                | نرم افزار كتابخانه ديجيتال"دانت                                                                                                    |
|---|---------------------|---------------|---------------------------------------------------------|---------------------------------------------------------------------------------------|----------------------------------------------------------------------------------------------------|
| I |                     | 2             | 1 mg                                                    | 1211                                                                                  | TI                                                                                                    |
|   |                     |               | مرکزی <mark>تعداد نتایج : ۱۶ رکورد از ۴۰۰۰ رکورد</mark> | مورد جستجو : (همه موارد(ت):تروما)   نام پایگاه : سرور ه<br>جیتالی : 0<br>ب نشد، انجام | مدارک: 16 تمام متن : 0 منابع دیہ<br>تعداد رکوردھا 20 انجام<br>مرتب سازی بر اساس رقبہ و مرتب<br>انتخاب: تمامی موارد   هیچکدام               |
|   | موجودي              |               |                                                         | <b>تروما ۲</b><br>کریمینقندر، مریم<br>۱۳۹۲:<br>۱۳۹۲ ت۵۳۷۵ک-۱۳۹۲<br>علوم پزشکی ساوه    | <ul> <li>1. [2تاب]</li> <li>عنوان :</li> <li>عنوان :</li> <li>بديدآور :</li> <li>ناشر :</li> <li>شماره راهنما :</li> <li>مركز :</li> </ul> |
|   |                     |               |                                                         |                                                                                       | 2. 🗌 ا 🎦 (کتاب)                                                                                                    |

#### ۵- با انتخاب هر عنوان محل کتاب در قفسه و همچنین تعداد، وضعیت موجودی و محل نگهداری منابع را می توان مشاهده نمود.

| 🕈 بازگشت    |                                                     | قبلی ا 🕑 رکورد بعدی       | ركورد |
|-------------|-----------------------------------------------------|---------------------------|-------|
| 📾 آدرس ثابت |                                                     |                           |       |
| )<br>T      | " تروما ۲ "<br>/ مولفین: مریم کریمینقندر، حسن خلیلی |                           |       |
|             | کتاب فارسی                                          | وع ماده                   | ů.    |
|             | فارسى                                               | یان مدرک                  | j .   |
|             | 8805                                                | شماره رکورد :             | ۵     |
|             | ۸۴.                                                 | شماره مدرک :              | à     |
|             | کریمینقندر، مریم                                    | ىىرشناسە :                | ٥     |
| No Image    | تروما ۲ [کتاب]، مولفین: مریم کریمینقندر، حسن خلیلی  | بنوان و نام پدیدآور :     | 2     |
| تصوير نداره | تهران: اندیشه رفیع، ۱۳۹۲.                           | بضعیت نشر :               | 9     |
|             | -١٢ ص.: مصور                                        | عفحه شما <mark>ر</mark> : | >     |
|             | بالای عنوان: اورژانس،های پیش بیمارستانی.            | ادداشت عنوان و پدیدآور :  | 2     |
|             | چاپى                                                | ادداشت وضعیت نشر          | 2     |
|             | <u> </u>                                            | : ISBN                    | 4     |
|             | زخمها و آسیبها                                      | يوضوع :                   | D     |
|             | زخمها و آسیبها- درمان                               | وضوع :                    | a     |

۶- جستجو پیشرفته مدارک: با کلیک بر روی این گزینه وارد صفحه ای می شوید که امکان جستجوی دقیق وجود دارد.

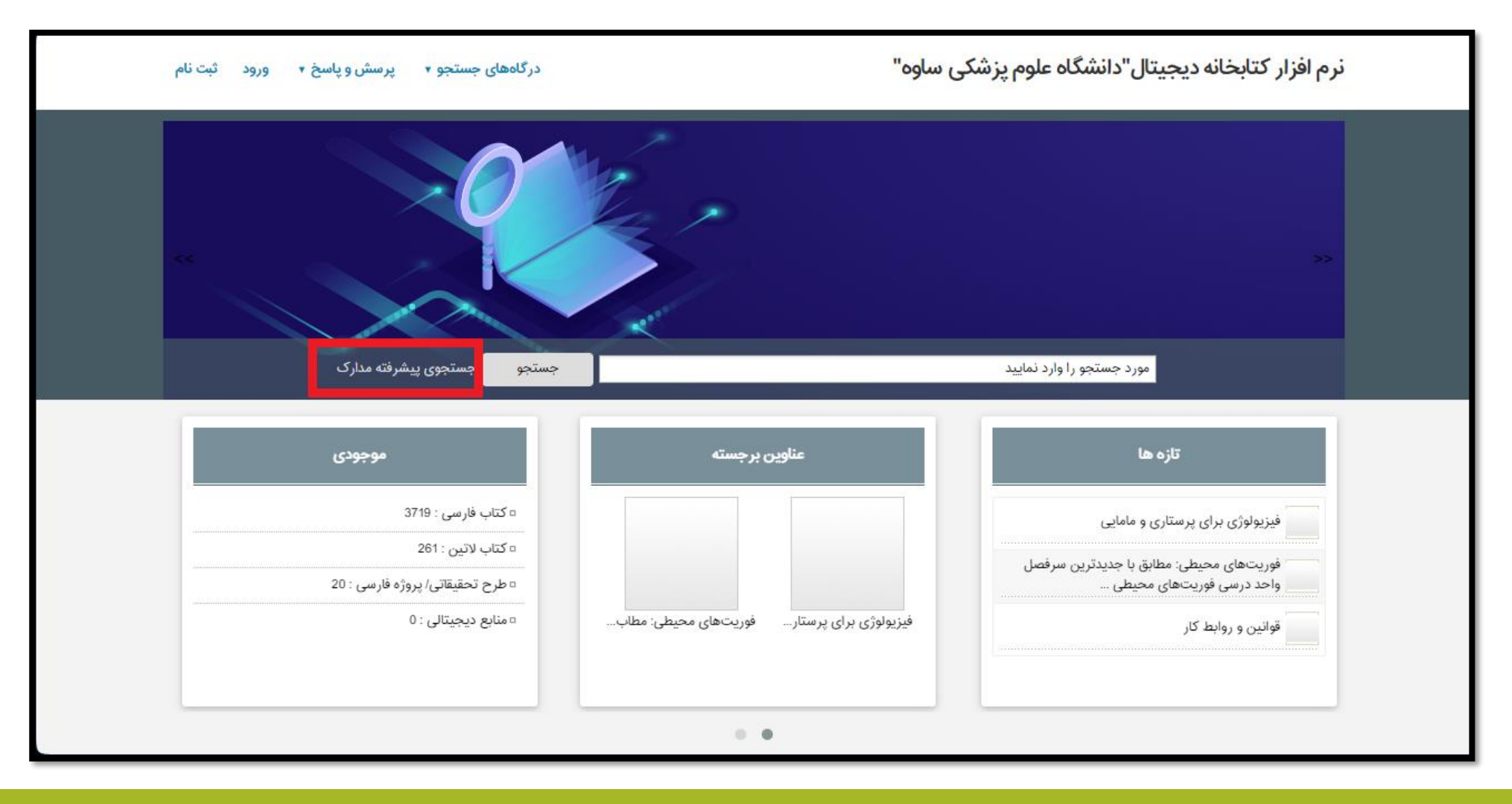

جستجو در منابع كتابخانه

۷- در مرحله بعد شما می توانید با استفاده از فیلدهای موجود، طبق تصویر زیر جستجو خود را انجام دهید.

| ورود ثبت نام راهنما    | اههای جستجو 🔹 پرسش و پاسخ 🔹          | درگا                       | خانه دیجیتال"دانشگاه علوم پزشکی ساوه"         | نرم افزار کتاب                       |
|------------------------|--------------------------------------|----------------------------|-----------------------------------------------|--------------------------------------|
| I                      | 1 1                                  | NOT NOT                    | 1                                             | T                                    |
| مواژه(ها)<br>مدار های  | ساختار                               |                            | مه موارد<br>نمه موارد                         | <b>م</b> بند مرکز<br>جستجو در م      |
| مواژه(ها)<br>مواژه(ها) | ساختار                               |                            | دید آور<br>اریخ نشر<br>نیاپا / شابک<br>حل نشر | وو پ<br>و کو ت<br>مراکز ه            |
|                        |                                      | نام عام مواد انتخاب نمایید | اشر<br>ام پانچیست<br>روست<br>وضوع             | ن<br>نوع ماده<br>بر ع                |
|                        | <i>بانتخاب کنید</i><br>منابع درجیتال | زبان<br>سال نشر<br>مال نشر | و عوی<br>نوان<br>نماره راهنما<br>نالگان       | محل ددهد<br>هناسه بازه ش<br>ندع کم د |